# Modernização dos Processos de Recursos Humanos

Bizagi Modeler

| MODERNIZAÇÃO DOS PROCESSOS DE RECURSOS HUMANOS                                                      |                                              |  |
|----------------------------------------------------------------------------------------------------|----------------------------------------------|--|
| 1 TO-BE PADRONIZADO- SOLICITAÇÃO DE VERBAS RESCISÓRIAS-CIDADÃO3<br>1.1 REDESENHO VERBAS RESCISÓRIAS |                                              |  |
| 1.1.1.1                                                                                             | ©Notificar cidadão4                          |  |
| 1.1.1.2                                                                                             | I. Requerer pagamento de verbas rescisórias4 |  |
| 1.1.1.3                                                                                             | 🖲 2. Analisar solicitação5                   |  |
| 1.1.1.4                                                                                             | 3. Criar processo                            |  |
| 1.1.1.5                                                                                             | 🖲4. Juntada de documentos6                   |  |
| 1.1.1.6                                                                                             | ▲5. Analisar certidões6                      |  |
| 1.1.1.7                                                                                             | Incluir mapa7                                |  |
| 1.1.1.8                                                                                             | Notificar cidadão7                           |  |
| 1.1.1.9                                                                                             | ©Incluir mapa7                               |  |
| 1.1.1.10                                                                                            | 🖾 6. Incluir mapa de frequência7             |  |
| 1.1.1.11                                                                                            | Adequar inconformidade7                      |  |
| 1.1.1.12                                                                                            | 🖾7. Elaborar Planilha de verbas rescisórias7 |  |
| 1.1.1.13                                                                                            | 🖾8. Analisar planilha de verbas rescisórias8 |  |
| 1.1.1.14                                                                                            | 🔊9. Autorizar pagamento8                     |  |
| 1.1.1.15                                                                                            | 🖾10. Autorizar implantação em folha9         |  |
| 1.1.1.16                                                                                            | 🖾11. Verificar imposto9                      |  |
| 1.1.1.17                                                                                            | 🛎12. Implantar em folha9                     |  |
| 1.1.1.18                                                                                            | 🖾 13. Concluir processo10                    |  |
| 1.1.1.19                                                                                            | Adequar inconformidade10                     |  |

## Índice

## 1 TO-BE PADRONIZADO- SOLICITAÇÃO DE VERBAS RESCISÓRIAS-CIDADÃO

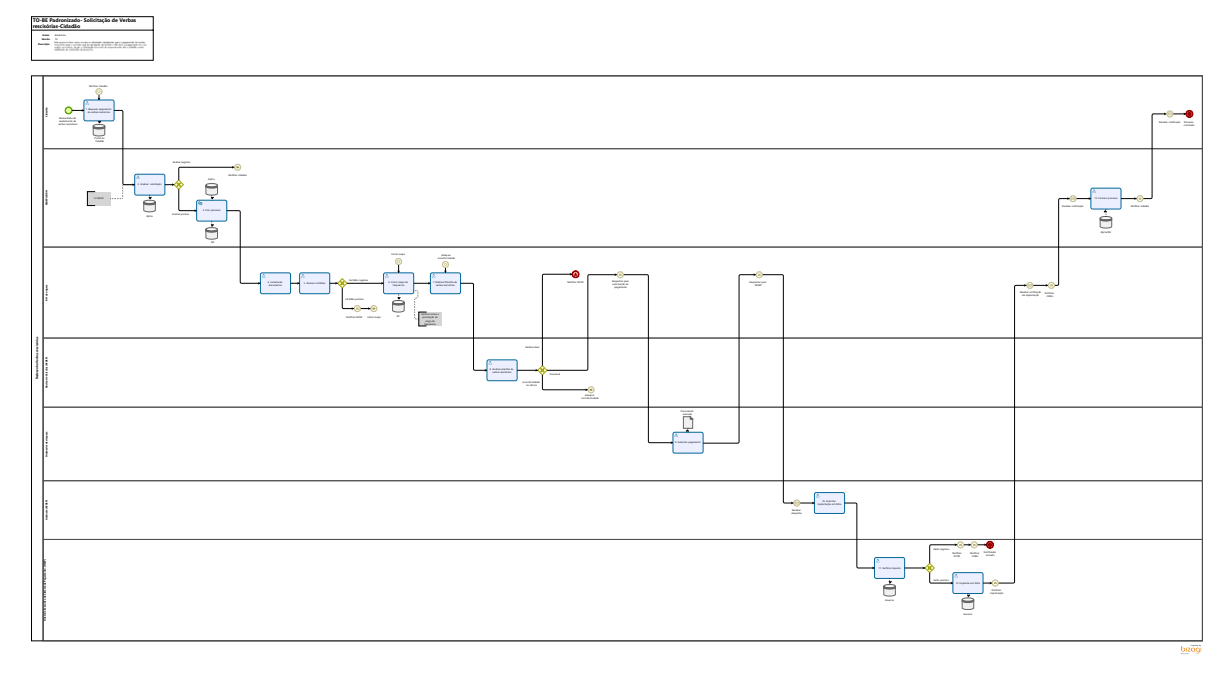

#### Descrição

Este processo tem como escopo as atividades idealizadas para o pagamento de verbas rescisórias para o servidor que foi desligado do Estado e não teve o pagamento de suas verbas rescisórias, desde a solicitação por meio de requerimento até o cidadão sendo notificado da conclusão do processo.

#### Versão:

1.0

#### Autor:

Amazonas

## 1.1REDESENHO VERBAS RESCISÓRIAS

#### 1.1.1 ELEMENTOS DO PROCESSO

- 1.1.1.1 <sup>(C)</sup>Notificar cidadão
- 1.1.1.2 🔤 1. Requerer pagamento de verbas rescisórias

#### Descrição

Definição de pronto: Solicitação assinada contendo nome completo, matrícula e conta bancária

Onde: Portal do cidadão

#### Como:

Tarela 1: Cidadão irá acessar o Portal do Cidadão utilizando do login e senha do GOV.BR.

Tarefa 2: Elaborar documento solicitando pagamento das verbas rescisórias. Deverá conter no documento obrigatoriamente:

- Nome completo do servidor;
- Matrícula;
- Qual secretaria/órgão ele estava lotado quando trabalhava para o Estado.

Tarefa 3: Anexar comprovante de conta bancária com Agência e Conta.

Tarefa 4: Enviar solicitação para SEGEP/CGRH.

### 1.1.1.3 🙆 2. Analisar solicitação

Descrição Definição de pronto: Processo analisado

Onde: Alpha

Como:

Tarefa 1: Responsável pela SEGEP/CGRH irá receber a solicitação de pagamento de verbas rescisórias pelo ALPHA.

**Tarefa 2:** Responsável pela SEGEP/CGRH fará a verificação da solicitação levando em consideração se o cidadão tem direito ao serviço solicitado, pois não poderá ultrapassar os 5 anos de prazo.

Art. 148. O direito de requerer prescreve:

I - em cinco anos, quanto aos atos de demissão, cassação de aposentadoria e de

disponibilidade ou que afetem interesse patrimonial e créditos resultantes da relação de

trabalho;

http://tce.ro.gov.br/arquivoscms/CG/files/LC%20n\_%2068%20-%20Regime%20jur%C3%ADdico%20dos%20servidores%20de%20RO%20-%20atualizada%20at%C3%A9%20LC%20794-2014.pdf

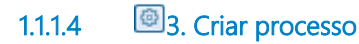

Descrição

Definição de pronto: Processo criado

Onde: SEI

Como:

**Tarefa 1:** SEGEP/CGRH irá receber a solicitação pelo ALPHA e criará um processo automaticamente no SEI, incluindo o link do ALPHA que consta os documentos do solicitante.

#### Implementação

Serviço Web

1.1.1.5 🔤 4. Juntada de documentos

#### Descrição

Definição de pronto: Inclusão de todos os documentos necessários no processo

#### Onde: SEI

Tarefa 1: Inserir no processo:

- Ficha financeira;
- Documento pessoal e último contracheque;

• Declaração Negativa de diárias, Certidão Negativa de suprimento de fundos e Certidão Negativa de Diversos Débitos;

• Decretos de nomeação e exoneração.

Certidão de diárias: Para confirmarem que não há pendências no pagamento de diárias.

Corregedoria: Para confirmarem que não há pendências administrativas.

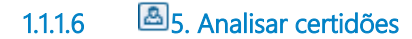

Descrição

Definição de pronto: Certidões analisadas

Onde: SEI

Como:

Tarefa 1: Rh setorial deverá analisar as certidões inseridas no processo de pagamento de verbas rescisórias .

| 1.1.1.7  | lncluir mapa                    |
|----------|---------------------------------|
| 1.1.1.8  | Notificar cidadão               |
| 1.1.1.9  | lncluir mapa                    |
| 1.1.1.10 | 🖲 6. Incluir mapa de frequência |

Descrição Definição de pronto: Frequência anexada

Onde: Portal do Servidor

#### Como:

Tarefa 1: Rh setorial deverá incluir mapa de frequência do cidadão.

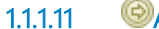

Adequar inconformidade

1.1.1.12 Artes 1.1.1.12 1.1.1.12

Descrição Definição de pronto: Planilha de cálculos preenchida.

Onde: SEI

#### Como:

Tarefa 1: Analisar as documentações que estão dentro do processo.

Tarefa 2: Preencher na planilha de cálculo o nome, data de admissão, data de saída e matrícula.

**Tarefa 3:** Realizar o cálculo com vencimento, férias proporcionais, terço proporcional das férias, férias vencidas, terço das férias vencidas, pagamento proporcional do auxílio saúde e transporte.

OBS: Valores apontados na planilha do de verbas são valores relacionados a:

#### 27/12/2022

• Faltas, Férias indevidas, reposição de auxílio transporte, e outros.

### 1.1.1.13 🔤 8. Analisar planilha de verbas rescisórias

Descrição Definição de pronto: Planilha analisada

Onde: SEI

#### Como:

**Tarefa 1:** Núcleo de cálculo deverá analisar de maneira superficial a planilha de verbas rescisórias, verificando os três caminhos possíveis:

• Será favorável ao cidadão se o cálculo estiver correto;

• Será **desfavorável** ao cidadão quando a planilha apontar saldo negativo, isso acontece quando o cidadão possui valores a repor ao estado, como por exemplo:(Faltas, Férias indevidas e outros).

Para esses casos o responsável pelo Rh setorial deverá encaminhar ao NCSR para devidas providências.

• Será inconforme se o cálculo estiver incorreto, nesse caminho será enviado ao Rh para que corrija a inconformidade.

### 1.1.1.14 🔤 9. Autorizar pagamento

Descrição Definição de pronto: Documento assinado pelo ordenador de despesas

#### Como:

Tarefa 1: Ordenador de despesas do Rh regional deverá assinar o processo para liberar o pagamento de verbas rescisórias.

## 1.1.1.15 🛛 🖾 10. Autorizar implantação em folha

Descrição

Definição de pronto: Implantação em folha autorizada

Onde: SEI

#### Como:

**Tarefa 1:** Responsável pelo gabinete da SEGEP deverá autorizar a implantação em folha de pagamento para o lançamento do valor das verbas rescisórias.

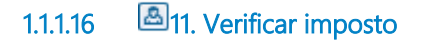

Descrição Definição de pronto: Análise de imposto realizada

Onde: Governa

#### Como:

Tarefa 1: Responsável pela DESP fará a análise de impostos, analisando o valor das verbas rescisórias a serem pagas ao servidor.

- Para planilhas com saldo negativo será enviado uma notificação ao NCSR.
- Para planilhas com saldo positivo será inserido o valor em folha de pagamento.

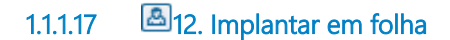

Descrição Definição de pronto: Verbas rescisórias lançadas

Onde: Governa

#### Como:

Tarefa 1: Analisar documentações do processo (Documento de identificação, último contracheque e planilha de cálculo).

Tarefa 2: Lançar valor em folha de pagamento.

#### 27/12/2022

Tarefa 3: Despachar para o RH setorial .

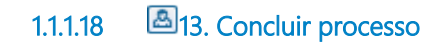

Descrição Definição de pronto: Processo concluído

Onde: SEI/ Alpha

Como:

Tarefa 1: CGRH deverá concluir o processo no SEI e no sistema Alpha.

Tarefa 2: CGRH deverá enviar a notificação ao cidadão solicitante.

1.1.1.19

Adequar inconformidade